# Prelistajte slike

# CT, MRI

### ldi na sljedeću sliku

- Pritisnite tipku: Down lii
- Pritisnite tipku:
- Kliknite na <u>alatnu traku</u> :

### ldi na prethodnu sliku

- Pritisnite tipku: Up
- Pritisnite tipku:
- Kliknite na <u>alatnu traku</u> :

### Skrolujte kroz slike pomoću miša

Okrenite točkić miša preko željenih slika 🔇

ili

- Kliknite na <u>alatnu traku</u> :
- Kliknite i držite lijevu tipku miša iznad slika.
- Pomerajte miša gore-dole da biste se kretali kroz slike.

# rendgenski snimak

#### ldi na sljedeću sliku

- Pritisnite tipku: End
  ili
- Kliknite na <u>alatnu traku</u> :

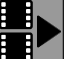

### ldi na prethodnu sliku

- Pritisnite tipku: Home
- Kliknite na <u>alatnu traku</u> :

#### Slike u studijama mogu se pomicati klizačima na traci za pomicanje, desno od slike:

Ħ

- zadržite pokazivač miša preko klizača
- Držite lijevu tipku miša i ne puštajte je
- pomicanje miša gore/dolje

# Osvetljenost i kontrast

# Promijenite svjetlinu/kontrast

- Kliknite na <u>alatnoj traci</u> na dugme iz prve kolone tabele ili
- Pritisnite taster iz poslednje kolone tabele na tastaturi

| <ul> <li>Promjena svjetline-kontrast:         <ul> <li>Kliknite i držite lijevu tipku miša iznad odabranih okvira</li> <li>Pomjerite miša lijevo ili desno da promijenite kontrast</li> <li>Pomjerite miša gore i dolje da promijenite svjetlinu</li> </ul> </li> </ul> |  |
|----------------------------------------------------------------------------------------------------|--|
|----------------------------------------------------------------------------------------------------|--|

# Brzo poboljšajte kontrast u različitim područjima Nelinearna skala (logaritamska, eksponencijalna)

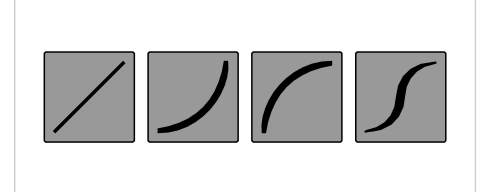

Prebacite (uzastopno kliknite na dugme) I/C režim prikaza:

- linearno
- eksponencijalna
- logaritamski
- sigmoidna

# Poboljšajte kontrast pomoću filtera za oštrinu

- Kliknite na <u>alatnoj traci</u> na dugme iz prve kolone tabele ili
- Pritisnite taster iz poslednje kolone tabele na tastaturi

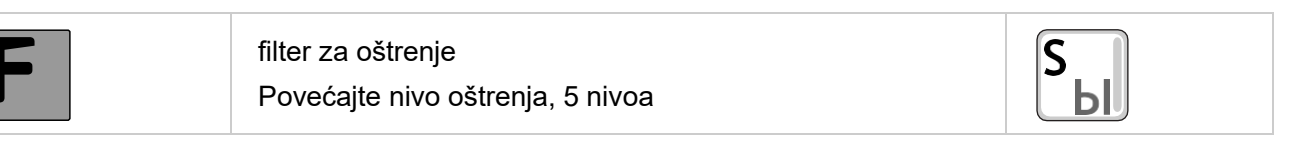

# Mjerenja koja se koriste u radiologiji

Oni se nalaze u bloku rendgenskih dugmadi na traci sa alatkama Measurements

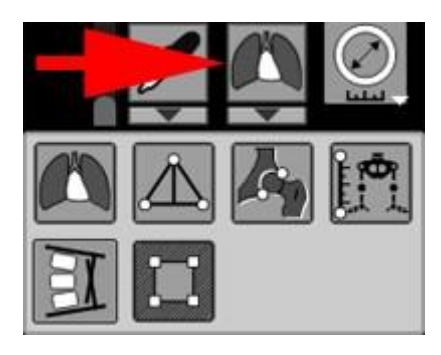

## **Odaberite alat**

- Kliknite na <u>alatnoj traci</u> na dugme iz prve kolone tabele ili
- Pritisnite taster iz poslednje kolone tabele na tastaturi

| Dugme | Funkcija                                                        | Miš                                                                                                    |
|-------|-----------------------------------------------------------------|----------------------------------------------------------------------------------------------------|
|       | Kardiotorakalni indeks,<br>indeks prednjih rogova<br>ventrikula | <ul> <li>Kliknite na početak i kraj prvog segmenta</li> <li>Kliknite na početak i kraj drugog segmenta</li> <li>Program će prikazati odnos dužina prvog i drugog segmenta u procentima</li> </ul>                                                                                                    |
|       | Uzdužno ravno<br>stopalo                                        | <ul> <li>Kliknite na tri vrha trougla</li> <li>Program će prikazati visinu i ugao uzdužnog svoda stopala</li> <li>Kliknite na dugme pored rezultata merenja</li> <li>Kliknite na dugme pored rezultata merenja</li> <li>Uz ispravno mjerenje, program će pokazati stepen ravnih stopala (1)</li> <li>Da trajno prikažete stepen ravnih stopala na ekranu, kliknite na kvadratić ispred njega (2)</li> <li>Napomena: Stepen ravnih stopala izračunava se u skladu sa Uredbom Vlade Ruske Federacije od 04.07.2013. N 565 (sa izmjenama i dopunama od 06.01.2020.) "O davanju saglasnosti na Pravilnik o vojnomedicinskom pregledu"</li> </ul> |

| Dugme | Funkcija                  | Miš                                                                                                    |
|-------|---------------------------|----------------------------------------------------------------------------------------------------|
|       | Poprečno ravno<br>stopalo | <ul> <li>Kliknite uzastopno striktno redoslijedom naznačenim na dijagramu</li> <li>Ivitation observatore i predstava i vrijednosti uglova</li> <li>Program će prikazati vrijednosti uglova</li> <li>Uz ispravno mjerenje, program će pokazati stepen ravnih stopala</li> <li>Napomena: Stepen ravnih stopala izračunava se u skladu sa Uredbom Vlade Ruske Federacije od 04.07.2013. N 565 (sa izmjenama i dopunama od 06.01.2020.) "O davanju saglasnosti na Pravilnik o vojnomedicinskom pregledu"</li> <li>Ako umjesto stepena ravnih stopala postoji upitnik, a mjerenje je obavljeno ispravno, onda je to moguće u prisustvu hallux valgusa, bez poprečnih ravnih stopala</li> </ul> |
|       | Cobb ugao                 | <ul> <li>Kliknite na početak i kraj prvog segmenta na površini tijela<br/>jednog pršljena</li> <li>Kliknite na početak i kraj drugog segmenta na površini<br/>tijela drugog pršljena</li> <li>Program će prikazati vrijednost Cobbovog ugla</li> </ul>                                                                                                    |
|       | Acetabularni uglovi       | <ul> <li>Kliknite na tačke ovim redoslijedom:</li> <li>Image: Ako trebate izmjeriti udaljenost - kliknite na dugme (E)</li> </ul>                                                                                                    |

| Dugme                                 | Funkcija                           | Miš                                                                                                    |
|---------------------------------------|------------------------------------|----------------------------------------------------------------------------------------------------|
|                                       |                                    | pored rezultata merenja                                                                                                    |
|                                       |                                    | Ацетабулярный угол       ©         Текст в буфер обмена       ©         Копировать измерение       ©         М Отразить измерение       ©         Указать точки эпифизов бедренных костей       АА1         АА1       Ацетабулярный угол 1       39 °         АА2       Ацетабулярный угол 2       20 °         •       Kliknite na stavku "Navedite tačke epifiza femura" (1), zatim - na vrhove proksimalnih epifiza femura                                                                                                    |
| <b>X</b><br><b>X</b><br><b>Y</b><br>Y | displazija kuka                    | <ul> <li>Kliknite na tačke ovim redoslijedom:</li> <li> I 2 3 4 </li> <li> I 2 3 4 </li> <li> I 2 4 4 </li> <li> I 2 4 4 </li> <li> I 2 4 4  </li> <li> I 2 4 4  </li> <li> I 2 4 4  I 2 4 4  I 2 4 4  I 2 4 4  I 2 4 4  I 2 4 4  I 2 4 4  I 2 4 4  I 2 4 4 I 2 4 4  I 2 4 4  I</li></ul> |
|                                       | Skraćivanje donjeg<br>ekstremiteta | <ul> <li>Nacrtajte liniju između centara glava femura tako što ćete kliknuti na njihov centar</li> <li>Pomaknite miša prema dolje na donje zglobne površine tibije</li> <li>Kliknite da popravite jednu od površina, pomaknite miš na drugu zglobnu površinu i kliknite ponovo</li> <li>Program će prikazati razliku dužine udova u mm</li> </ul>                                                                                                    |
|                                       | <u>Dijafragma</u>                  | <ul> <li>Kliknite na početnu tačku otvora blende</li> <li>Kliknite na krajnju tačku otvora blende</li> </ul>                                                                                                    |

Da biste poništili mjerenje tokom izgradnje, kliknite desnim tasterom miša .
Da poništite konstrukciju mjerenja i vratite se na zadani alat, pritisnite tipku Esc na tastaturi

Za uređivanje mjerenja pogledajte Manipuliranje mjerenjima.

# Slika šarenice, izrezivanje volumena

Dostupni su alati za izuzimanje dijela slike

- Za 2D slike Alat za otvor blende : potamnite cijelu fotografiju, osim odabrane pravokutne površine
- Za volumene -

<u>Alat za nož</u> : Potpuno potamniti unutar ili izvan proizvoljnog područja

# Prikaži sliku u stvarnoj veličini

U Active Overlay prikazuje trenutnu skalu slike na ekranu u odnosu na veličinu stvarnog objekta

Vrijednost u postocima % nalazi se u donjem desnom ili lijevom uglu slike

| Реаль | ный                     | разм                                     | ер                                                  |                                                           |
|-------|-------------------------|------------------------------------------|-----------------------------------------------------|-----------------------------------------------------------|
| Пиксе | льві                    | пиксе                                    | ль                                                  |                                                           |
| Вписа | тьво                    | облас                                    | ть                                                  |                                                           |
| 65    |                         | x7                                       | 1/                                                  | 23                                                        |
|       | Реаль<br>Пиксе<br>Вписа | Реальный р<br>Пиксель в п<br>Вписать в с | Реальный разм<br>Пиксель в пиксе<br>Вписать в облас | Реальный размер<br>Пиксель в пиксель<br>Вписать в область |

Pri vrijednosti od 100% veličina slike objekta na ekranu odgovara stvarnoj veličini snimljenog objekta

Da biste promijenili razmjer, kliknite na aktivni sloj skale lijevom tipkom miša i odaberite željenu veličinu slike

 Stvarna veličina - prikažite sliku na ekranu u njenoj stvarnoj veličini, kao da smo dobili traku sa analognog aparata

Dio slike možda neće stati na ekran

• **Piksel u piksel** - prikazuje sliku u optimalnom režimu za monitor, kada se jedan piksel slike prikazuje u jednom pikselu monitora

Dio slike možda neće stati na ekran

- Prilagodi području prikaži cijelu sliku, postavljajući ga u trenutno područje ekrana
- Skala pomoću strelica postavite željenu skalu u postocima

#### Pažnja!

 Izlaz slike u stvarnoj veličini i postotnoj skali stvarne veličine dostupan je na Windows 8.1 i novijim verzijama

Na Windows 7 i Windows XP, funkcija izlaza u stvarnoj veličini nije dostupna.

Vrijednost skale je uslovna i izračunava se u odnosu na rezoluciju monitora

 Veličina slike odgovara veličini objekta samo na CT/MRI slikama Moguće su greške u mjerenju na rendgenskim snimcima

vidi takođe

- <u>Scale Tool</u>
- <u>Active Overlay</u>

# Scale Tool

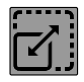

Omogućava vam da promijenite veličinu slike.

- Na 2D slikama, u odnosu na sredinu kadra.
- Na 3D slikama, u odnosu na centar 3D kursora.

Nalazi se na traci sa alatkama. Ako su instrumenti kombinovani u blok - u istom bloku kao shift i loop. Uvećanje slike se dešava u odnosu na centar kadra u kojem se slika nalazi.

- Postavite kursor miša na sliku.
- Držite pritisnutu lijevu tipku miša.
- Pomjerite miša gore-dolje da promijenite veličinu slike.
- Otpustite lijevu tipku miša.

# Skaliranje pri štampanju na film/papir

Kada promijenite štampač, veličinu filma/papira ili orijentaciju papira, skala će se takođe promeniti Ako promijenite veličinu prozora za ispis na ekranu, skala na filmu/papiru se neće promijeniti.

Na alatnoj traci prozora za štampanje, za promenu razmera, dostupni su alati:

- Alat za skaliranje pomjerite miša gore-dolje da promijenite razmjer
- Stvarna veličina prikaz slike u stvarnoj veličini u odabranim okvirima
- Fit to area uklapanje dimenzija slike u odabrane okvire

Preklapanje za ispis prikazuje trenutnu skalu slike na filmu/papiru kao postotak u odnosu na veličinu stvarnog objekta

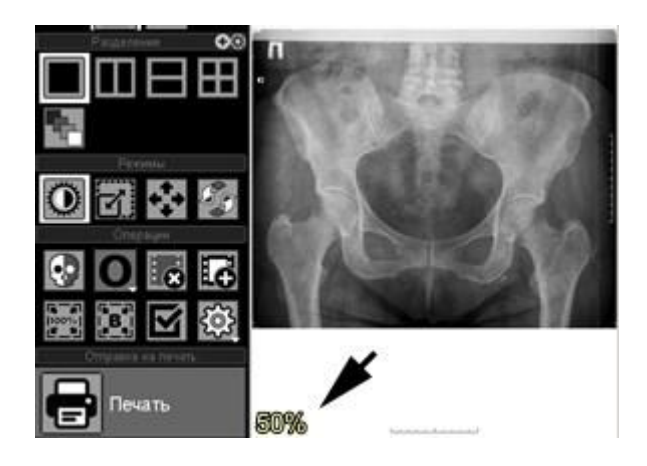

# Štampanje u stvarnoj veličini

Za izlaz trake prave veličine:

- · odaberite željene slike klikom na okvire
- kliknite na dugme na traci sa alatkama prozora za štampanje Stvarna veličina ili

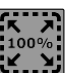

 kliknite na broj skale aktivnog preklapanja (pogledajte sliku iznad) i odaberite Real Size iz menija koji se pojavi

|    | Реаль | ный  | разм  | ер   |      |
|----|-------|------|-------|------|------|
| 1  | Пиксе | льві | пиксе | ль   |      |
| 1  | Вписа | тьво | облас | ть   |      |
|    | 65    | -    | ×2    | 1/2  | ::   |
| 5% |       | 1000 |       | 3752 | 1000 |

Vrijednost skale u preklapanju će se promijeniti na 100%

pomoću alata Shift rasporedite snimke u kadrove tako da područja interesovanja padaju na film/papir

vidi takođe

- <u>Studija pečat</u>
- Print toolkit
- Sinhrona promjena ramova prilikom štampe
- Podešavanje štampe po specijalnosti
- Postavljanje markica

# Studija pečat

# Otvorite prozor za štampanje

Prozor za štampanje se automatski otvara kada se 1. slika pošalje na štampanje.

### Pošaljite snimak u prozor za štampanje

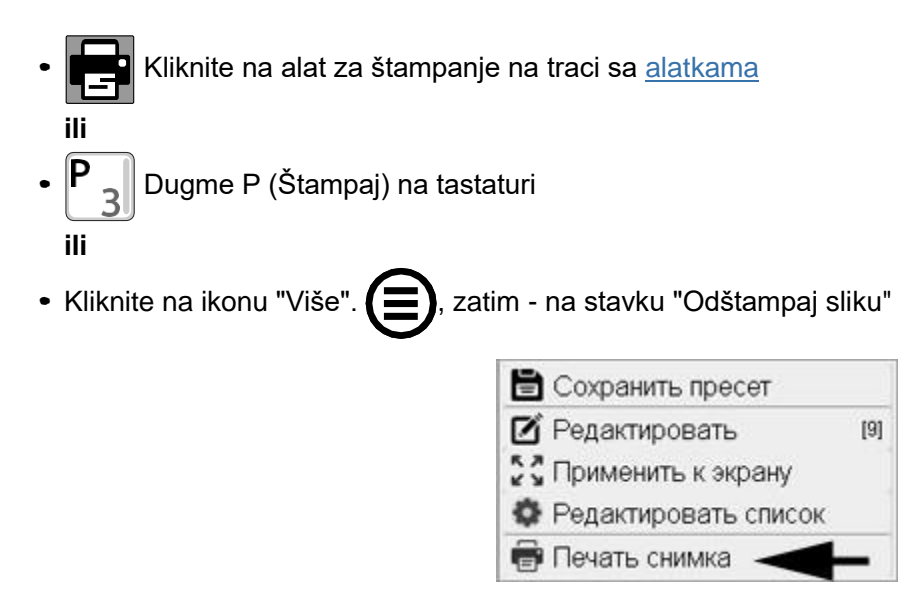

Aktivna slika se pojavljuje na listu za štampanje.

### Pošaljite "Screen" (sve na ekranu) u prozor za štampanje

- Kliknite na alatku Print Screen 
   III
   III
- Kombinacija tipki Ctrl + P Ctrl + P \_ \_ \_ \_ \_ na tastaturi

Svi snimci ekrana će se pojaviti na odštampanom listu.

### Dodajte fotografiju na list za štampanje

- Otvorite željeni snimak ekrana na ekranu bez zatvaranja prozora za štampanje . (Pogledajte <u>Prikaz studija na ekranu</u>)
- Kliknite na <u>alatnu traku</u> : 🔛 ili
- Kliknite na dugme:

Aktivna fotografija se dodaje na listu za štampanje.

# Prozor za štampanje

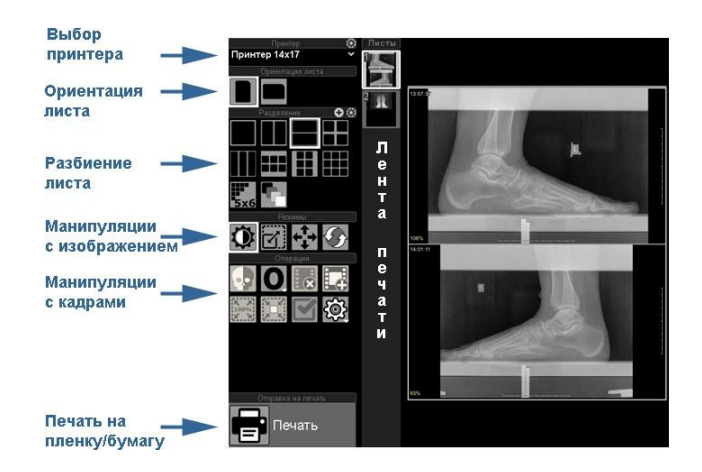

Na lijevoj strani su alatne trake, zatim traka sa sličicama listova i sam ekran za štampanje

### Manipulacija sa prozorom štampanja

- 1. Minimizirajte prozor za štampanje na programsku traku sa alatkama
  - Kliknite na dugme Minimiziraj u gornjem desnom uglu prozora za štampanje

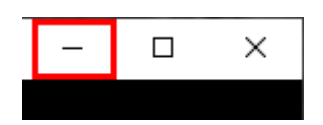

• Prozor za štampanje će biti minimiziran na sličicu na dnu programske trake sa alatkama

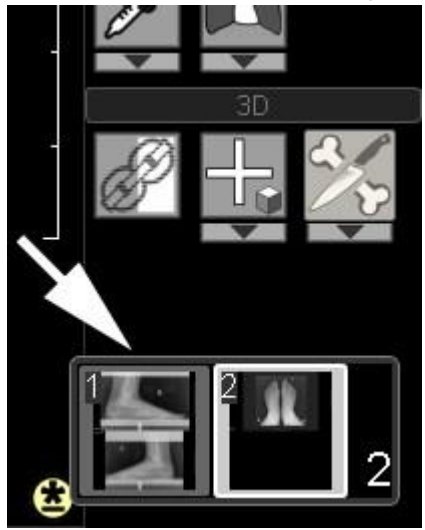

- Da biste povećali prozor za štampanje na njegovu originalnu veličinu , kliknite na sličicu prozora za štampanje na traci sa alatkama
- 2. Proširite prozor za štampanje na ceo ekran
  - Kliknite na dugme Uvećaj u gornjem desnom uglu prozora za štampanje

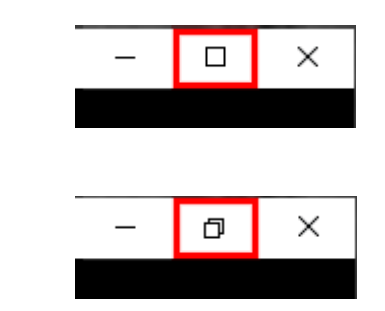

• Kliknite na dugme

da se skupi u originalnu veličinu ili na dugme Sažmi da se skupi u sličicu na traci sa alatkama

### Ribbon pečati

Nalazi se u prozoru za štampanje između traka sa alatkama i ekrana

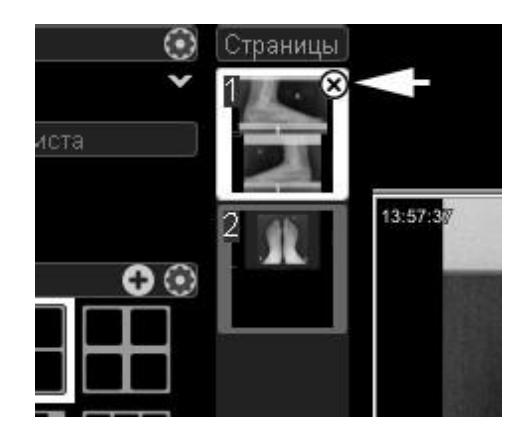

- Prikazuje broj listova i okvira u njima
- Kada pređete mišem preko minijature lista, pojavljuje se križić, klikom na koji možete izbrisati list
- Prilikom promjene podjele ili brisanja okvira, prazne stranice se automatski brišu

### Promijenite orijentaciju lista

Kliknite na vrhu prozora za štampanje: ili List će biti u uspravnom (vertikalno) ili pejzažnom (horizontalnom) položaju.

#### Podijelite odštampani list u okvire

• Kliknite na željenu podelu u prozoru za štampanje na lijevoj strani, na primjer:

- 2 vertikalne oblasti,

- 2 područja horizontalno.

#### Podijelite odštampani list na proizvoljan broj okvira:

Kliknite na podijeljenu traku prozora za štampanje:

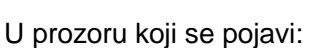

| 📲 Задайте разделение  | ×  |
|-----------------------|----|
|                       | E  |
|                       | ×5 |
| 5x4 5x5 6x4 4x6 5x6 6 | ×5 |
|                       |    |
| Произвольно:          |    |

- Kliknite na odjeljak koji želite ili
- Unesite željeni broj kolona i redova Kliknite na dugme Primeni

### Postavite vlastitu podjelu lista

- Unesite željeni broj kolona i redova
- Kliknite na dugme Primeni
- Nova podjela će se pojaviti u prozoru za štampanje. Ako takva podjela već postoji, program će vas obavijestiti
- Kliknite na dugme Dodaj trenutnu podjelu na listu

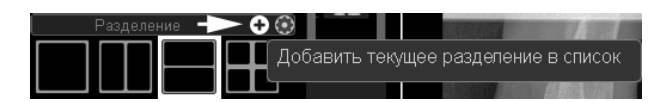

• Nova podjela će se pojaviti pored ostalih na panelu Divizije.

### Manipulacija okvirom

Okvir - oblast na listu prozora za štampanje za umetanje slike.

### Odabir okvira u prozoru za štampanje

- Klik mišem (kursor na okviru) odabire 1 kadar
- Pritisnuo sam tipku Ctrl i klikovi mišem biraju okvire nasumično
- Pritisnuo sam tipku tipku titipku tipku tipku tipku tipku tipku tipku tipku tipku tipku t
- Odaberite / poništite odabir svi okviri : kliknite na dugme na traci sa alatkama prozora za štampanje

### Brisanje slika

- Odaberite okvire u prozoru za štampanje kao što je gore opisano
- Kliknite na dugme na traci sa alatkama prozora za štampanje
  - ili
- Pritisnite tipku 
   Delete
   na tastaturi
- Potvrdite brisanje

Ako je odabrano više okvira, svi će biti izbrisani.

#### Prilikom brisanja slika i smanjenja njihovog broja, prazne stranice se automatski brišu

#### Umetanje snimka između postojećih

 Odaberite okvir u prozoru za štampanje, kao što je gore opisano, ispred kojeg želite da umetnete sliku Kliknite na dugme na traci sa alatkama prozora za štampanje

ili

- pritisnite taster Insert na tastaturi
- Prazan okvir će se pojaviti ispred odabrane fotografije
- Dodajte snimak ekrana na listu za štampanje

### Premjestite postojeći snimak unutar lista

- Zadržite pokazivač miša preko fotografije koju želite premjestiti
- Zadržite pokazivač iznad ikone dlana koja se pojavi i kliknite na nju

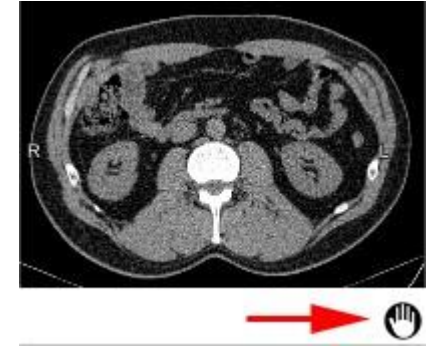

- Držite lijevu tipku miša i premjestite sliku u drugi okvir
- Otpustite lijevu tipku miša
- Premještanje je moguće unutar jednog lista

#### Zamjena postojećeg snimka

- Izbrišite sliku u prozoru za štampanje koju želite da zamenite
- Istaknite fotografiju koja je zauzela svoje mjesto
- Umetnite prazan okvir ispred njega
- Dodajte sliku kojom želite da zamenite sa ekrana na odštampani list

Sve operacije su detaljno opisane iznad.

# Štampajte list na štampaču

Nakon što je list za štampanje potpuno formiran, pritisnite dugme:

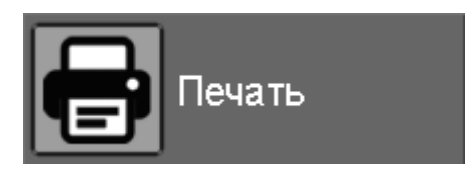

list će biti odštampan

od vas će biti zatraženo da potvrdite zatvaranje prozora za štampanje

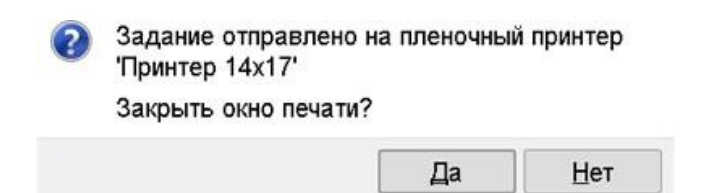

# Odbijte štampanje lista

Ako je iz nekog razloga potrebno ukloniti prozor za ispis, bez ispisa slika na medij (film ili papir):

• Kliknite na dugme sa krstićem u gornjem desnom uglu bez klika na dugme "Print" u prozoru za štampanje:

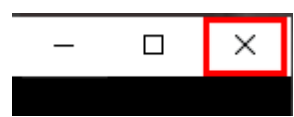

Program će od vas tražiti da potvrdite odbijanje štampanja:

| 🖶 Печ | ать                 |                     | >      |
|-------|---------------------|---------------------|--------|
|       | Закрыть окно печати | і и удалить изображ | кения? |
|       |                     | Да                  | ∐ет    |

vidi takođe

- Print toolkit
- <u>Skaliranje pri štampanju na film/papir</u>
- Sinhrona promjena ramova prilikom štampe
- Podešavanje štampe po specijalnosti
- Postavljanje markica

# **Print toolkit**

# Odaberite štampač (papir ili film)

• Kliknite na naziv štampača u prozoru za štampanje:

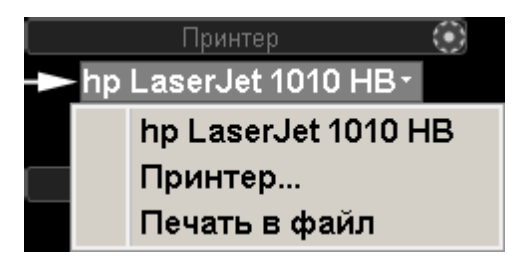

Pojaviće se lista dostupnih štampača.

- Kliknite na željeni štampač na listi
  - Ako je odabran filmski pisač, pozadina odštampanog lista bit će crna.
  - Ako je odabran papirni štampač bijeli

## Obrada slike i okvira

Primjenjuje se na odabrane okvire

|     | Brightness-Contrast | <ul> <li>Promjena svjetline-kontrast:</li> <li>Kliknite i držite lijevu tipku miša iznad<br/>odabranih okvira</li> <li>Pomjerite miša lijevo ili desno da promijenite<br/><i>kontrast</i></li> </ul> |  |  |  |
|-----|---------------------|----------------------------------------------------------------------------------------------------|--|--|--|
|     |                     | svjetlinu                                                                                                    |  |  |  |
|     | Skala / pomak       | Promjena skale:                                                                                                    |  |  |  |
|     |                     | <ul> <li>Kliknite i držite <i>lijevu</i> tipku miša iznad<br/>odabranih okvira</li> </ul>                                                                                                    |  |  |  |
|     |                     | <ul> <li>Pomjerite miša gore i dolje za zumiranje<br/>Promjena smjene:</li> </ul>                                                                                                    |  |  |  |
| ; ك |                     | <ul> <li>Kliknite i držite desnu tipku miša iznad<br/>odabranih okvira</li> </ul>                                                                                                    |  |  |  |
|     |                     | <ul> <li>Pomerajte miša levo-desno i gore-dole da<br/>pomerate slike</li> </ul>                                                                                                    |  |  |  |
|     |                     | Promjena smjene:                                                                                                    |  |  |  |
| ←T→ | Shift               | <ul> <li>Kliknite i držite lijevu tipku miša iznad<br/>odabranih okvira</li> </ul>                                                                                                    |  |  |  |
| •   |                     | <ul> <li>Pomjerite miša za pomicanje slika</li> </ul>                                                                                                    |  |  |  |

| $\mathbf{G}$ | Rotacija                                                      | Rotirajte sliku u ravni okvira:<br>• Kliknite i držite <i>lijevu</i> tipku miša iznad slike<br>• Pomjerite miša da rotirate sliku |
|--------------|---------------------------------------------------------------|----------------------------------------------------------------------------------------------------|
|              | Pozitivno / negativno<br>Dugme - prekidač                     | Prebacivanje načina rada: "pozitivno",<br>"negativno"                                                                             |
| O<br>Q       | Prikaz sloja usluge (preklapanje) na<br>okvirima              | Prebacite način prikaza servisnog sloja:<br>• prikazati na svim okvirima<br>• prikazati na prvom kadru<br>• ne pokazuj            |
|              | Izbrišite <i>označene</i> slike                               | Izbrišite odabrane slike                                                                                                    |
|              | Umetnite prazan okvir                                         | Umetnite prazan okvir prije prvog odabranog<br>okvira                                                                             |
| <b>X</b> X   | Real size                                                     | Prikažite sliku u stvarnoj veličini u odabranim<br>okvirima                                                                       |
|              | uklapaju se u oblast                                          | Uklopi dimenzije slike u odabrane okvire                                                                                          |
|              | Odaberite/poništite odabir svih<br>okvira<br>Dugme - prekidač | Odaberite sve okvire na odštampanom listu ili<br>poništite odabir svih                                                            |
| Ś            | Dodatno                                                       | Otvorite meni naprednih postavki                                                                                                  |

# Dodatne postavke na kontrolnoj tabli za štampanje

- Kliknite na dugme 🚺 u zaglavlju table Printers i konfigurišite štampač
- Kliknite na dugme u zaglavlju **Split** panela i navedite dugmad za razdvajanje na traci sa alatkama za štampanje
- Kliknite na dugme "Napredno" u bloku "Operacije".

|                | Ś     |
|----------------|-------|
| 🗌 Заголовок    |       |
| Шрифт:         | QQ    |
| Фон: ———       |       |
| Шрифт оверлея: | Q€    |
| Фон снимков:   |       |
|                |       |
| 🔹 Настройки п  | ечати |

Označite polje da vidite naslov

Uvećajte ili smanjite klikom na ikone lupe

Koristite klizače da promijenite boju pozadine

Klikom na "Postavke štampanja" dolazite do globalnih postavki štampanja

# Odštampajte zaglavlje lista

 Ako je stalni naslov postavljen <u>u globalnim postavkama štampanja</u>, onda je on na vrhu odštampanog lista

Kliknite na njega da uredite

Pomaknite miša na dno zaglavlja (kursor će se promijeniti u dvije strelice) i podesite njegovu visinu

#### Privremeno uklonite zaglavlje:

Blokiraj dugme "Operacije".

#### Promijenite pozadinu zaglavlja

Blokiraj dugme "Operacije".

#### Promijenite veličinu fonta zaglavlja

Blok "Operacije" - dugmad sa povećalima fonta naslova

 Ako trajni naslov nije postavljen <u>u globalnim postavkama ispisa</u>, tada možete kreirati privremeni (za jedan odštampani list) Da biste to učinili, samo potvrdite okvir pored stavke "Zaglavlje" (blok

"Operacije" - dugme "Dodatno")

Ostali koraci su isti kao gore.

#### vidi takođe

- <u>Studija pečat</u>
- Skaliranje pri štampanju na film/papir
- Sinhrona promjena ramova prilikom štampe
- Podešavanje štampe po specijalnosti
- Postavljanje markica

# Sinhrona promjena ramova prilikom štampe

## Odabir okvira u prozoru za štampanje

- Klik mišem (kursor na okviru) odabire 1 kadar
- Pritisnuo sam tipku Ctrl i klikovi mišem biraju okvire nasumično
- Pritisnuo sam tipku takikovi miša odabiru susjedne okvire
- Odaberite / poništite odabir svi okviri : kliknite na dugme na traci sa alatkama prozora za štampanje

Da biste sinhronizovali obradu slike prilikom štampanja, odaberite željene kao što je gore opisano. Slike označene okvirima će sinhrono reagirati na korištenje sljedećih alata:

- Brightness-Contrast
- Pozitivno/negativno
- Shift
- Rotacija
- Scale
- Real size
- uklapaju se u oblast

Napomena: Prilikom štampanja mamografa, alati se podrazumevano primenjuju na sve označene slike.

Da biste alat primijenili na jednu sliku, poništite odabir svih dugmadi **m**na traci sa alatkama za

štampanje i počnite uređivati željenu fotografiju

vidi takođe

- Studija pečat
- Print toolkit
- Skaliranje pri štampanju na film/papir
- Podešavanje štampe po specijalnosti
- Postavljanje markica

# Podešavanje štampe po specijalnosti

Za svaku specijalnost moguće su zasebne postavke štampanja U meniju kliknite redom: Pomoć - Postavke - kartica Specijaliteti

| 🗘 Настройки | 4           |                    |           |        |                 |        |   |
|-------------|-------------|--------------------|-----------|--------|-----------------|--------|---|
| Общие       | Инструменты | Специальности      | Печать    | Арх    | ИВ              | Импорт | C |
| Рен         | птен        |                    | C         | пециа  | льность КТ (СТ) |        |   |
| Маммо       | ография     | Мышь               |           |        |                 |        |   |
| Флюор       | ография     | Колесо             | Іистание  |        | ~               |        |   |
| K           | ст          |                    |           |        |                 |        |   |
| LI:         | эт          |                    |           |        |                 |        |   |
| M           | PT I        | Разбиение исспедов | ания на с | ерии   | по умолчанию    |        | ~ |
| Ангио       | графия      |                    |           |        |                 |        |   |
| Y:          | зи I        | Представление сери | ии        |        | ☐ M□P, 1*2      |        | * |
| Сцинти      | играфия     |                    |           |        |                 |        |   |
| Эндо        | скопия      | Печать             | -         |        |                 |        |   |
| Офталь      | мология     | Разделение листа   | 675       | 6 стро | ок, 5 столбцов  | ~      |   |
| C           | т           |                    | Castra    |        | 1               | -      |   |

Svaka specijalnost ima **odjeljak za štampanje** Podešeni parametri će se automatski primeniti kada se otvori prozor za štampanje. Možete ih mijenjati tokom rada.

# Moguća podešavanja

### Odvajanje štampanog lista

Jer u nekim specijalnostima ima malo slika (radiografija, mamografija, itd.), a u drugima ih ima mnogo (CT, PET, MRI) - omogućava vam da prikažete raščlambu za svaku specijalnost, uzimajući u obzir broj potencijalnog osoblja

### Odštampajte slike cijele studije

Dostupno samo za specijalitete sa nekoliko snimaka Uklonite oznaku (kliknite na okvir) ako želite da odštampate jednu sliku, ili ako želite da štampate slike jednu po jednu

#### Scale

Dostupno samo za rendgenske snimke, mamografiju i fluorografiju Ako ispisujete samo ili prvenstveno na film velikog formata, promijenite postavku na "stvarna veličina"

#### vidi takođe

- Studija pečat
- Print toolkit
- Skaliranje pri štampanju na film/papir
- Sinhrona promjena ramova prilikom štampe
- Postavljanje markica

# Postavke štampanja

Postavke štampanja su dostupne preko menija Help/Settings, kartice Štampanje

# Lista štampača

| Список принтеров           |                                                     |
|----------------------------|-----------------------------------------------------|
| 🕑 🖶 hp LaserJet 1010 HB    | hp LaserJet 1010 HB, A4, 600 DPI 🛛 🍄 🛞              |
| 🕑 Ħ Принтер 14x17          | 14x17" (35.5x43.2cm),<br>127.0.0.1:104, PRINTER_AET |
| 🗆 🛃 Принтер                | Принтер, выбираемый в процессе печати               |
| 🗋 📔 Печать в файл          | A4, 300 DPI                                         |
| О Добавить принтер 🔒 Вверх | <b>Вниз</b>                                         |

Kontrolira prikaz štampača u programu, i filmskih (kompatibilnih sa DICOM) i papira Omogućava vam da dodate štampač, promenite postavke postojećeg, sakrijete štampač bez brisanja postavki, podesite redosled štampača na listi

 Sakrij/prikaži štampač u prozoru za štampanje - Poništite ili potvrdite izbor u polju nasuprot nazivu štampača

Štampač nije uklonjen sa liste u Postavkama

Primjer: Privremeno sakrijte pisač dok nema filma ili ga popravite

- Podesite štampač kliknite na ografija podar ili dvaput kliknite na liniju naziva štampača
- Ukloni štampač sa liste Kliknite na krstić pored naziva štampača Ova radnja trajno uklanja štampač iz programa
- Za promjenu redoslijeda štampača u listi prozora za štampanje :
  - odaberite štampač (kliknite na liniju sa imenom)
  - dugmad gore i dolje pomerite ga na željeni položaj
- Da biste dodali novi štampač, kliknite na dugme Dodaj štampač
  - . Pojavljuje se dijalog Printer Setup

#### Podešavanje štampača

Dijalog se pojavljuje kada dodajete novi štampač ili mijenjate postavke postojećeg. Odaberite Printer Type **Film** ili **Paper** 

#### Filmski štampač

| 🗘 Настр           | ойки принтера           |             |      |           | ×  |
|-------------------|-------------------------|-------------|------|-----------|----|
| Тип:              | 🖽 Пленочный принтер     | ~           |      |           |    |
| Имя:              | Принтер 14х17           |             |      |           |    |
| IP-ад             | pec:                    | 127.0.0     | 1.1  |           |    |
| Порт              | :                       | 104         |      |           |    |
| AETITLE принтера: |                         | PRINTER_AET |      |           |    |
| Форм              | ат:                     | 14x17"      | (35. | 5x43.2cm) | ~  |
| AETI              | TLE Vidar Dicom Viewer: | VIDAR       | -    |           |    |
| 🗌 pa              | зрешение печати         | (10         | 0    | 🗘 x (100  | \$ |
|                   | Проверить соедин        | ение        |      |           | ۲  |
|                   |                         | OK          | t.   | Отмен     | la |

- Unesite naziv štampača koji se prikazuje korisniku na listi štampača
- Odredite IP adresu i port za štampač
- Odredite štampač AETITLE
- Odaberite veličinu filma učitanog u pisač
- Kliknite na dugme Testiraj vezu štampača

Ako je potrebno, promijenite AETitle Vidar Dicom Viewer

Ako vaš pisač koristi više ladica za film, unesite poseban naziv pisača za svaku veličinu filma Postavke štampača će biti iste osim formata filma i naziva štampača.

Na primjer, nabavite štampače "Film 8x10" i "Film 14x17"

Konsultujte svog mrežnog administratora i PACS administratora u slučaju poteškoća pri postavljanju filmskog štampača

#### štampač za papir

| Настройки принтера |           |                                                                                                    |           | >    |
|--------------------|-----------|----------------------------------------------------------------------------------------------------|-----------|------|
| Тип: 📑 Бумажный    | й принтер |                                                                                                    |           |      |
| Имя: hp LaserJet 1 | 010 HB    |                                                                                                    |           | 1    |
| Принтер:           | Micros    | oft XPS Docume                                                                                                    | nt Writer | ~    |
| Desugar sugars     |           | A4                                                                                                    |           | 1000 |
| Размер листа.      |           | And a second second sec |           | ~    |
| Разрешение (DPI):  |           | 600                                                                                                    |           | *    |

- Unesite naziv štampača koji se prikazuje korisniku na listi štampača
- Izaberite štampač sa liste. Štampač mora biti instaliran u sistemu
- Odaberite veličinu papira
- Odaberite rezoluciju ispisa u DPI

Kada koristite neke štampače velikog formata (A3 ili veći) Sistemskoj usluzi štampanja može ponestati memorije

U tom slučaju smanjite (DPI) rezoluciju ispisa

Sačuvajte postavke štampača klikom na OK

# Podrazumevane postavke štampanja

- Primjenjivo na sve tipove štampača
- Tokom rada, parametri se mogu menjati direktno u prozoru za štampanje

| добавить оверлей | О на все снимки | ~ | Шрифт |
|------------------|-----------------|---|-------|
|                  |                 |   |       |
|                  |                 |   |       |

### Overlay

Podešava način prikaza preklapanja i font mjerenja na odštampanim listovima prema zadanim postavkama

- na sve slike prikazuje preklapanje za sve slike lista
   na prvoj slici prikaz preklapanja samo na prvoj slici lista Korisno za veliki broj slika (na primjer - CT/MRI), gdje se podaci o pacijentu ispisuju samo na prvoj, bez zatrpavanja ostatka
- **bez preklapanja** ne prikazuj preklapanje Koristi se ako se fotografija potpisuje ručno ili <u>se koristi zaglavlje odštampanog lista</u>

#### Font

Omogućava vam da postavite font i veličinu fonta **za Overlay** i **Measurements** i debljinu mjernih linija **prilikom ispisa** 

| Оверлей   |          |      |      |      |        |
|-----------|----------|------|------|------|--------|
| Шрифт     | Arial    |      |      |      | ~      |
| Размер    | от       | 2,00 | : до | 8,00 | ) 🛟 мм |
| Измерения | 1        |      |      |      |        |
| Размер ш  | рифта    |      | 4,00 | •    | мм     |
|           | čen na r |      | 0,20 | ÷    | мм     |
| Топшина   | INHNN    |      | 0,20 |      |        |
| Толщина   | линии    |      |      |      |        |

#### Zadana podjela lista

Slično cijepanju lista po specijalnosti

Prikazuje odgovarajući prozor postavki sa kartice "Specijalnosti". Može se promijeniti tokom rada

#### Prilagodite sastav alatnih traka

Određuje koja će dugmad biti prikazana u prozoru za štampanje

| Разделение                |    | <b>\$</b> |
|---------------------------|----|-----------|
| 🖌 Режимы                  |    |           |
| 🗹 🚺 Яркость-контрастность |    | Q         |
| 🗹 🛃 Масштаб               |    | М         |
| 🗹 🔂 Сдвиг                 |    | Ctrl+M    |
| 🗹 🚺 Вращение              |    |           |
| 🗸 Операции                |    |           |
| 🖸 ᠾ Позитив/Негатив       |    |           |
| 🗹 🚺 Оверлей               |    |           |
| 🗹 🔣 Удалить снимок        |    | Del       |
| 🗹 🚺 Вставить пустой кадр  |    | - 1       |
| Реальный размер           |    |           |
|                           | ок | Отмена    |

Poništite izbor svih dugmadi ili panela koji vam nisu potrebni

#### Podijelite dugmad

Određuje koja će podijeljena dugmad biti prikazana u oknu Print Window

Kliknite na zupčanik **Constante Odvajanje** u Prilagodi trake sa alatkama za štampanje

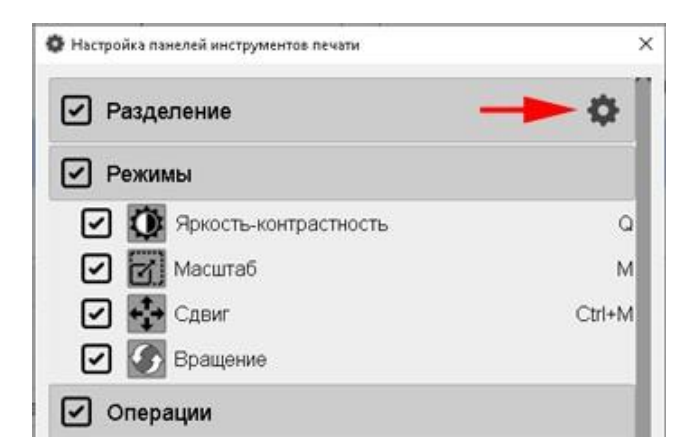

U prozoru koji se pojavi kliknite na potvrdne okvire za najčešće korištene podjele ispisanog lista i uklonite nepotrebne:

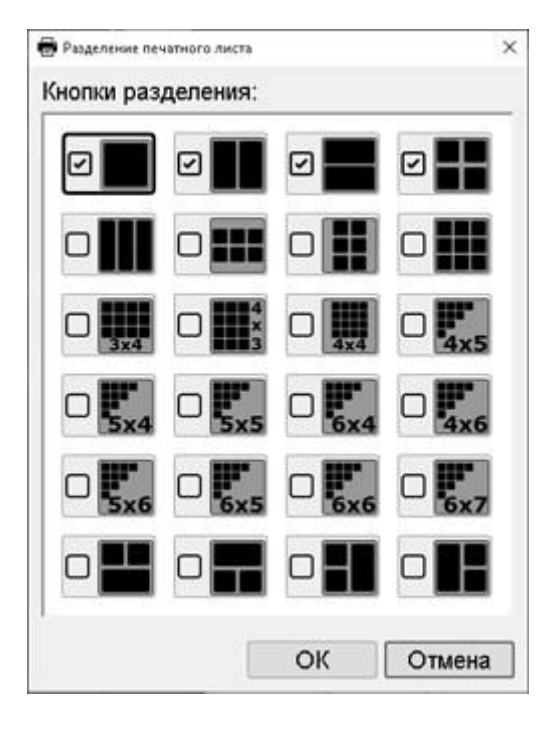

### Zaglavlje pisma

Tekstualne informacije mogu biti prikazane u posebnom zaglavlju odštampanog lista

- Označite polje pored dugmeta "Naslov lista".
- Kliknite na dugme "Naslov lista" i kreirajte podrazumevani naslov
- Zaglavlje podržava jednostavno HTML formatiranje
- Primjeri zaglavlja koji koriste HTML kliknite na dugme Prikaži predloške

Možete urediti naslov prije štampanja klikom na njega.

Takođe privremeno sakrijte naslov i prilagodite njegovu visinu, pogledajte Štampanje studije

Ako se naslov rijetko koristi, nemojte označiti polje **za naslov** , već ga postavite direktno iz <u>prozora za</u> <u>štampanje</u>

# Tekstualne stavke na dnu prozora Print Preferences:

- □ Закрывать окно печати после выполнения печати листа
- 🗹 Подтверждение при закрытии окна печати
- Подтверждение при удалении снимков
- Разрешить сворачивать окно печати в панель инструментов
  - 🗹 сворачивать при запуске печати

#### Zatvorite prozor za štampanje nakon štampanja lista

Podrazumevano, nakon slanja lista na štampač, prozor za štampanje se zatvara.

Ako se često štampa više kopija jednog lista ili je komunikacija sa štampačem prekinuta, opozovite izbor u ovom polju za potvrdu.

#### Potvrda pri zatvaranju prozora za štampanje

Odgovoran za prikazivanje prozora kada je prozor za štampanje zatvoren:

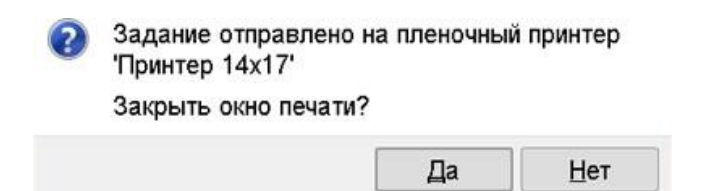

Omogućava vam da sačuvate formirani list PRE štampanja na štampaču

Podrazumevano - omogućeno

Poništite ovaj okvir:

- Za sprječavanje nepotrebnih poruka
- Sa povjerenjem u svoje postupke

**Napomena:** Nakon što pritisnete dugme "Štampaj", od vas će se uvek tražiti da zatvorite prozor za štampanje:

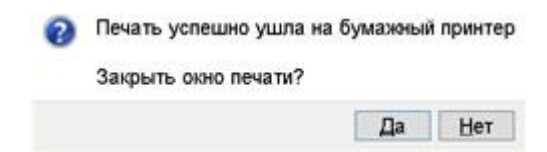

Uvek uključen

Omogućava vam praćenje uspješnosti štampanja

### Potvrda prilikom brisanja slika

Prikazuje upit za potvrdu brisanja snimka:

| 2 | Удалить выбра | нные снимки? |
|---|---------------|--------------|
|   | Да            | Нет          |

Podrazumevano - omogućeno

### Dozvolite minimiziranje prozora za štampanje na traku sa alatkama

Omogućava vam da "sažete" prozor za štampanje u sličicu na traci sa alatkama aktiviranjem dugmeta za minimiziranje

Podrazumevano - omogućeno

### Minimizirajte kada počne štampanje

Dostupno samo kada je prethodna stavka aktivna (Dozvoli minimiziranje..) Minimizira se odmah na sličicu na traci sa alatkama prilikom slanja prve slike u prozor za štampanje

# Preporučeni redosled postavki za štampanje

- Uključite štampače. Nekim štampačima može biti potrebno više od 10 minuta da se uključe! Filmske štampače je najbolje uključiti prije uključivanja glavne opreme
- Pokrenite Vidar Dycom Viewer
- Otvorite Help/Preferences, Printing tab
- Uredite/dodajte željene štampače, provjerite vezu

- Rasporedite štampače na listi željenim redosledom, sakrijte nepotrebne Stavite svoj najpoželjniji štampač (i format filma) na prvo mesto na listi
- Sačuvajte podešavanja, ponovo pokrenite Vidar Dycom Viewer
- Pošaljite probnu sliku na štampač
- Provjerite kvalitet štampe
- Ako je potrebno, prenesite postavke štampanja na druge računare

#### Prenos postavki štampanja na drugi računar

Da biste klonirali listu štampača i postavki štampanja, koristite p<u>ostavke izvoza</u> i prenesite **postavke štampanja** 

vidi takođe

- <u>Studija pečat</u>
- Print toolkit
- Skaliranje pri štampanju na film/papir
- Sinhrona promjena ramova prilikom štampe
- Podešavanje štampe po specijalnosti

# Postavljanje mamografa

Standardni mamograf sadrži 4 slike

- direktne projekcije desne i lijeve žlijezde R-CC i L-CC, respektivno
- kosi pogled na desnu i lijevu žlijezdu R-MLO i L-MLO, respektivno

Prilikom otvaranja standardne studije, sve 4 slike će biti prikazane u svim projekcijama

- 2x2 fotografija
- direktne SS projekcije odozgo, kose MLO projekcije odozdo,
- u prvom stupcu desna žlijezda R, u drugom lijeva žlijezda L

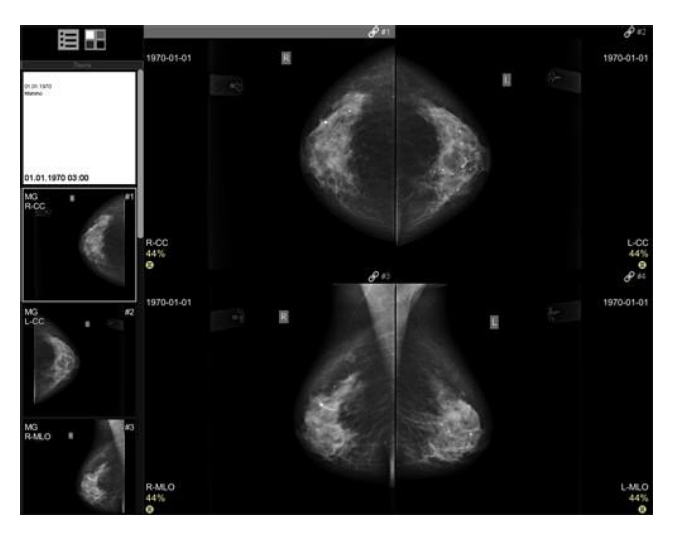

Kada koristite standardni meni podijeljeni ekran

- će dati R-CC
- će proizvesti R-CC i L-CC 岌 🞖
- će dati R-CC i R-MLO
- 🦳 će izbaciti R-CC i L-CC odozgo, R-MLO i L-MLO odozdo R
- Izlaz R-CC,L-CC, R-MLO, L-MLO

Možete se prebacivati između standardnih položaja mamografije precicom na tastaturi Ctrl + B

### Uz kontinuiranu analizu mamografa:

- Donesite potrebna dugmad za postavljanje mamu na traku sa <u>alatkama</u>.
   Pogledajte <u>Donošenje dugmadi za postavljanje mamografije na traku sa alatkama</u>.
- Grupa dugmadi će se pojaviti na traci sa alatkama Mamografija .
  Za modalitet mamografije dostupne su sljedeće podjele ekrana:

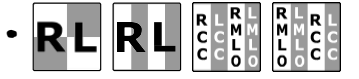

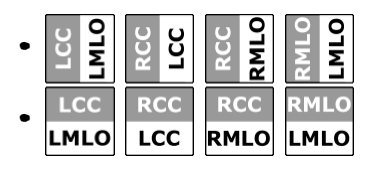

Za prikaz dodatnih slika pregleda (ciljane, kontrola biopsije), prevucite ih sa trake na ekran.

da uporedite studije Koristite standardni meni podeljenog ekrana.

#### vidi takođe

• Specijalizirana mamografija

# Podjela ekrana

- Ekran se može podijeliti na nekoliko studija
- Istraživanje ekrana može se podijeliti u nekoliko serija
- Ekran se automatski dijeli prilikom objavljivanja studija iz feeda ili arhive
- Ako je potrebno, možete ručno podijeliti ekran

### Ručna kontrola podijeljenog ekrana

#### Podijelite ekran na više studija i serija

- Kliknite na dugme u zaglavlju trake pojaviće se meni sa načinima za podelu ekrana
- Kliknite na željenu podjelu

### Podijelite studiju na ekranu u p<u>roizvoljan</u> broj serija

• Kliknite na dugme u meniju podeljenog ekrana

|                                               | Сохранить экран                                               |
|-----------------------------------------------|---------------------------------------------------------------|
| ili - na traci sa <u>alatkama</u>             |                                                               |
| Pojavit će se prozor:                         |                                                               |
|                                               | Задайте разделение Задать размещение серий: строк 1  Применит |
| <ul> <li>Unesite željeni broj seri</li> </ul> | ja horizontalno i okomito                                     |

×

• Kliknite na dugme Primeni

#### Sačuvajte podeljeni ekran

- Kreirajte svoj podijeljeni ekran kao što je gore opisano
- Pokrenite meni podeljenog ekrana

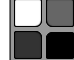

• Kliknite na dugme "Sačuvaj ekran" u meniju podeljenog ekrana

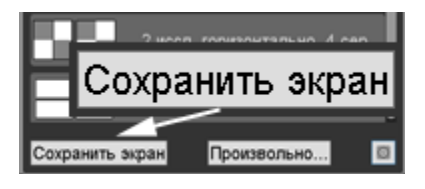

- U prozoru koji se pojavi unesite naziv particije i kliknite na OK.
- Kreirana podjela će se pojaviti na listi, u odjeljku "Favoriti":

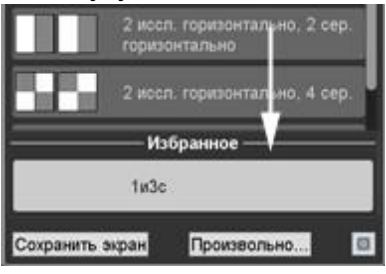

### Prilagodite prikaz dugmadi na podijeljenom ekranu

- Kliknite na dugme 
   to u donjem desnom uglu prozora menija podeljenog ekrana
- U prozoru koji se pojavi kliknite lijevu tipku miša da poništite potvrdne okvire nasuprot stavki za razdvajanje koje ne planirate koristiti
- Kliknite na dugme "Sačuvaj".

# Traka sa <u>alatkama</u>takođe može sadržati odvojena dugmad za podelu ekrana na studije i serije:

#### Podijelite ekran na više studija (do 4) ili serije

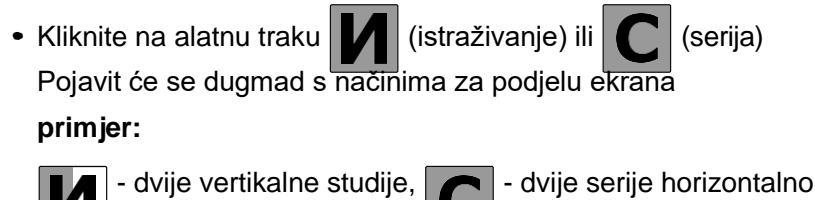

• Kliknite na dugme sa željenom podelom

#### vidi takođe

<u>Postavljanje mamografa</u>

# Specijalizirana mamografija

## Akcija kotačića miša

Slično drugim specijalitetima

Skala je odabrana po defaultu.

| · · · · · · · · · · · · · · · · · · · |  |
|---------------------------------------|--|
| X !                                   |  |
|                                       |  |
| K i                                   |  |
|                                       |  |

# Objavljivanje slika

Odaberite ono što želite sa padajuće liste postavljanje mamografa prilikom otvaranja studije

Podrazumevano odabrano R L

# Sinhronizacija I/K, Scale, Shift

Kada je označeno, slike u jednoj projekciji će sinhrono odgovarati na navedene funkcije Cm. <u>Sinhronizacija</u> <u>slika u mamografiji</u>

Omogućeno prema zadanim postavkama

# Zadržite pozadinu na P/N operaciji

Kada je označeno, pozadina mamografije će ostati ista (crna) Podrazumevano onemogućeno

### Skala na ekranu

Odaberite željenu skalu kada otvarate studiju sa padajuće liste Cm. <u>Ekran u stvarnoj veličini</u> je odabrano prema zadanim postavkama **Uklopi u područje** 

# Pečat

Standardni mamograf obično se sastoji od četiri skeniranja. Za brzo štampanje sve četiri slike na jednom velikom filmu označite polje **za štampanje prve 4 slike studije** Omogućeno prema zadanim postavkama

# **Print Scale**

Cm. <u>Štampanje na film/papir u pravoj veličini</u> je odabrano prema zadanim postavkama **Uklopi u područje** 

# Prikaz dugmadi za postavljanje mamografskih snimaka u traku sa alatkama

- U prozoru Opcije otvorite karticu Alati
- Aktivirajte (označite) na panelu za postavljanje
- Pronađite u njoj grupu "Mamografi" i označite kućice pored željenih dugmadi za postavljanje:

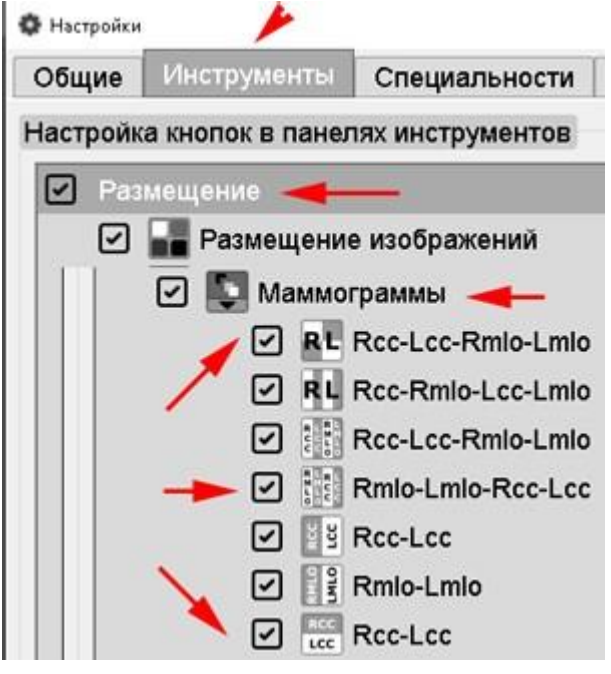

Dugmad za odabrane opcije pojavljuju se na traci s alatima za postavljanje

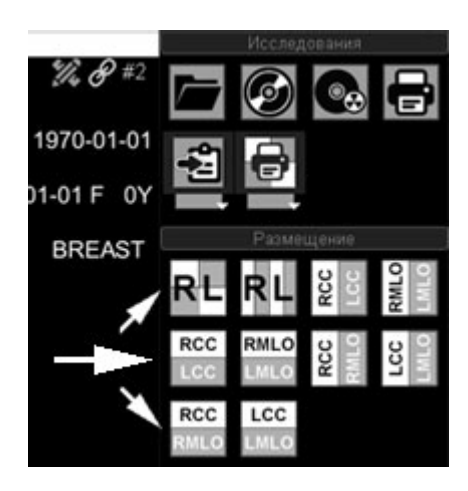

Ako se dugmad ne pojave ili se ne pojave svi, prilagodite veličinu panela "Postavljanje". Pogledajte <u>Podešavanje veličine i položaja prozora i alatnih traka</u>

Nakon podešavanja, kliknite na dugme Sačuvaj i, ako je potrebno, ponovo pokrenite program

# Automatsko pomicanje

Možete koristiti režim filma za automatsko kretanje kroz slike ili do gledanje videa. Ponašanje programa zavisi od izvornog materijala: skupa skeniranja ili filma.

## Uključite automatsko pomicanje slike

- Kliknite na alatnu traku ili
- Pritisnite tipku na tastaturi. Slike će početi da se pomeraju, na ekranu će se pojaviti kontrolna tabla za automatsko pomeranje:

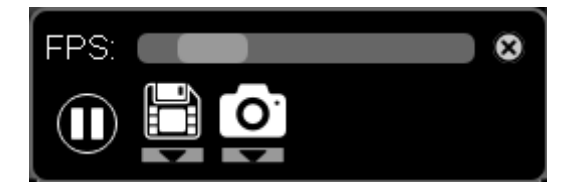

#### Automatski flip panel

#### S lijeva na desno:

- Gornji klizač za kontrolu brzine kadrova
- Dugme za reprodukciju/pauzu
- datoteku Dugme Sačuvaj u
- Dugme Sačuvaj na DICOM (prilagođena serija).
- Ako se na ekranu nalazi višeslojni dio, tada možete uključiti funkciju "Pregledaj volumene" (kliknite lijevom tipkom miša na prazan kvadrat nasuprot odgovarajuće stavke) Slike u višetomniku će se pomicati uzastopno: slika prvog toma - drugog toma itd.

Panel će se automatski sakriti nakon nekog vremena.

Da biste ga pozvali, samo pomjerite miša.

### Izađite iz automatskog pomeranja slika

• Kliknite <u>na alatnu traku</u> ili ključ V<sub>M</sub> na tastaturi.

### Pregledanje fragmenta automatskog stranica

Za pregled i/ili spremanje samo dijela slika, koristite klizače duž rubova trake za pomicanje aktivne serije:

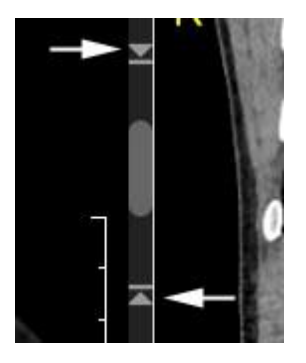

## Pohranjivanje rezultata automatskog stranica

### **TO FILE**

Kliknite na video panelu na dugme "Video u datoteku" ili - na strelicu nadole, a zatim, na padajućoj listi, na dugme:

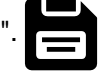

Видео - в файл Стопкадр - в файл Снимок - в файл Экран - в файл

Otvoriće se prozor...

### U slučaju "Video - u datoteku":

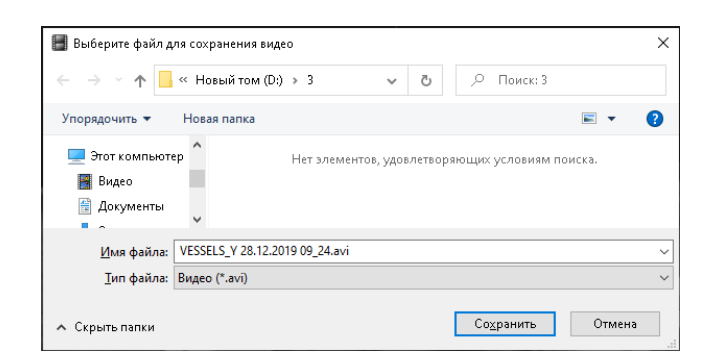

- Čuvanje se odvija u \*.avi formatu , naziv fajla se automatski dodeljuje u obliku punog imena pacijenta i datuma studije.
- Odaberite folder za spremanje.
- Kliknite na dugme Sačuvaj .

#### U drugim slučajevima

| 📕 Сохранить изобр                             | ажение                   |     |             | ×      |
|-----------------------------------------------|--------------------------|-----|-------------|--------|
| $\leftarrow \rightarrow \cdot \cdot \uparrow$ | ≪ Новый том (D:) → 2     | 5 V | , ОПОИСК: 2 |        |
| Упорядочить 🔻                                 | Новая папка              |     |             | ⊾ - () |
| 🧊 Объемные о                                  | бъ ^                     |     |             | ^      |
| 📃 Рабочий стол                                | n                        |     |             |        |
| 🏪 Локальный д                                 | ис                       |     |             |        |
| 🔜 Новый том (I                                | D:) ¥                    |     |             | ~      |
| <u>И</u> мя файла:                            | VESSELS_Y-3-1.jpg        |     |             | ~      |
| <u>Т</u> ип файла:                            | Изображения JPEG (*.jpg) |     |             | ~      |
|                                               | Изображения JPEG (*.jpg) |     |             |        |
| 🔺 Скрыть папки                                | Изображения PNG (*.png)  |     | сохранить   | Отмена |

- Čuvanje se odvija u **formatu \*.jpg** ili **\*.png**, naziv foldera se automatski dodeljuje u obliku punog imena pacijenta i datuma studije.
- Odaberite disk ili folder za spremanje.
- Kliknite na dugme Izaberi fasciklu .
- Ako odaberete folder na disku, folder sa sačuvanim slikama će se nalaziti u odabranom folderu.

#### **V DICOM**

Kliknite na video panelu na dugme "Zamrzni okvir - u DICOM-u"

ili - na strelicu nadole, a zatim, na padajućoj listi, na dugme:

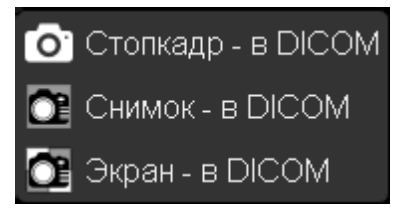

- Pohranjivanje se odvija u DICOM formatu u prilagođenoj seriji
- Prilagođena serija se postavlja na kraj trake

Vidi također

- <u>Osnovne video karakteristike</u>
- Glavne funkcije programa Angiografija

# Glavne funkcije programa Angiografija

Prilikom učitavanja angiografske studije, reprodukcija serije u formatu angiofilma počinje automatski Onemogućavanje - <u>Postavke-Specijalnosti-Angiografija</u>, kliknite na kvačicu pored "autoplay video"

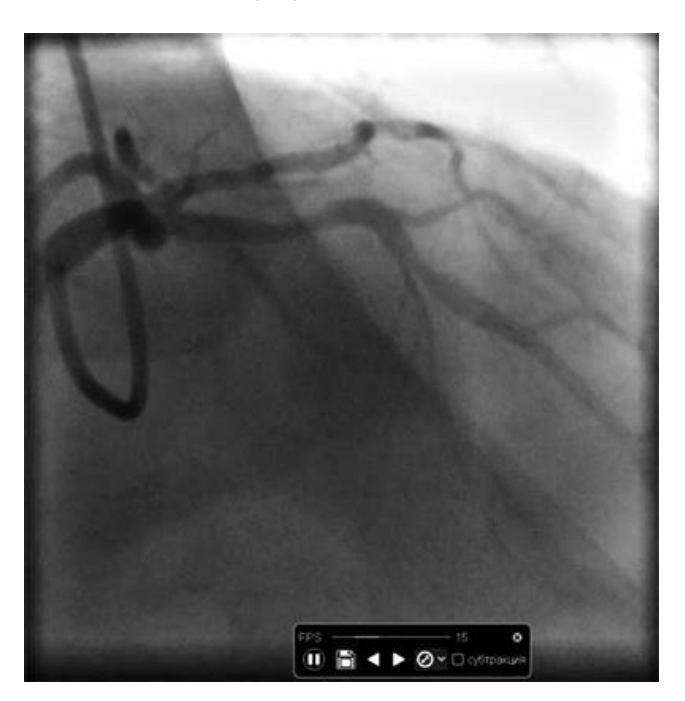

# Kontrolna tabla

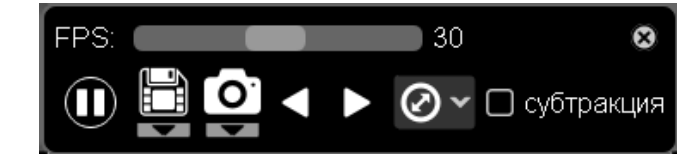

Panel se automatski sakriva nakon nekog vremena

Da biste ga pozvali, samo pomjerite miša

pauzirajte i započnite reprodukciju

🔟- sačuvati u datoteku

Da biste spremili cijeli film u jednom ili drugom formatu, nemojte pomicati klizače sa strelicama duž rubova trake za pomicanje

Manipulacije sa sačuvanim video klipom, pogledajte Gledanje i uređivanje filmova

- Sačuvati u DICOM
- idi na prethodnu seriju
- Idi na sledeću seriju
  - kalibracija studije. Pogledajte <u>kalibraciju u angiografiji</u>

- FPS: \_\_\_\_\_\_15 Brzina reprodukcije
   Pomaknite kursor miša preko klizača, držite lijevu tipku miša, pomaknite klizač, pustite lijevu tipku
- Klikom na prije **stavke oduzimanja**, omogućite ili onemogućite ovaj način rada (podrazumevano onemogućeno)

### Pohranjivanje rezultata automatskog stranica

### TO FILE

miša

Kliknite na video panelu na dugme "Video u datoteku".

ili - na strelicu nadole, a zatim, na padajućoj listi, na dugme:

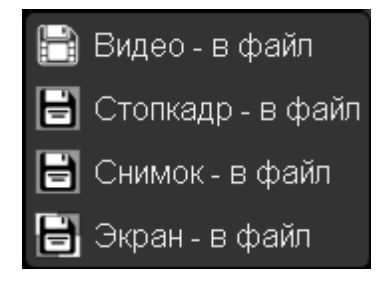

Otvoriće se prozor...

### U slučaju "Video - u datoteku":

| 📕 Выберите файл д                          | иля сохранения видео                            |          | Х |
|--------------------------------------------|-------------------------------------------------|----------|---|
| $\leftrightarrow$ $\rightarrow$ $\uparrow$ | « Новый том (D:) > 3 🛛 🗸 👌 🔎 Поиск: 3           |          |   |
| Упорядочить 🔻                              | Новая папка                                     | <b>•</b> | ? |
| 💻 Этот компьюте<br>📓 Видео<br>🖹 Документы  | ер Нет элементов, удовлетворяющих условиям поис | ка.      |   |
| <u>И</u> мя файла:                         | VESSELS_Y 28.12.2019 09_24.avi                  |          | ~ |
| <u>Т</u> ип файла:                         | Видео (*.avi)                                   |          | ~ |
| 🔺 Скрыть папки                             | Содранить                                       | Отмена   |   |

- Pohranjivanje se odvija u \*.avi formatu , naziv fajla se dodjeljuje automatski u obliku punog imena pacijenta i datuma studije
- Odaberite folder za spremanje
- Kliknite na dugme Sačuvaj

#### U drugim slučajevima

| 📕 Сохранить изобр                                | ажение                                              |     |              |        | $\times$ |
|--------------------------------------------------|-----------------------------------------------------|-----|--------------|--------|----------|
| $\leftrightarrow \rightarrow \uparrow \uparrow$  | « Новый том (D:) » 2                                | ٽ ~ | , О Поиск: 2 |        |          |
| Упорядочить 👻                                    | Новая папка                                         |     |              | ■ - (  | ?        |
| 🧊 Объемные оі<br>🛄 Рабочий стол<br>🏪 Локальный д | <u>а</u> нис                                        |     |              |        | ^        |
| Новый том (I                                     | D:) ¥                                               |     |              |        | ~        |
| <u>И</u> мя файла:                               | VESSELS_Y-3-1.jpg                                   |     |              |        | $\sim$   |
| <u>Т</u> ип файла:                               | Изображения JPEG (*.jpg)                            |     |              |        | ~        |
| 🔺 Скрыть папки                                   | Изображения JPEG (*.jpg)<br>Изображения PNG (*.png) |     | сохранить    | Отмена |          |

- Pohranjivanje se odvija u \*.**jpg** formatu , naziv foldera se dodjeljuje automatski u obliku punog imena pacijenta i datuma studije
- Odaberite disk ili folder za spremanje
- Kliknite na dugme Select Folder
- Ako odaberete folder na disku, folder sa sačuvanim slikama će se nalaziti u odabranom folderu

#### **V DICOM**

Kliknite na video panelu na dugme "Zamrzni okvir - u DICOM-u"

ili - na strelicu nadole, a zatim, na padajućoj listi, na dugme:

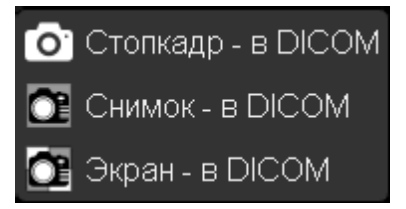

- Pohranjivanje se odvija u DICOM formatu u prilagođenoj seriji
- Prilagođena serija se postavlja na kraj trake

### Izađite iz video moda

- Kliknite na <u>alatnoj traci</u> :

#### Ponovo uđite u video mod

Kliknite na <u>alatnoj traci</u>:

#### Vidi također

- Kalibracija u angiografiji
- CT program "Plovila"

# Kalibracija u angiografiji

Preporučujemo da prvo pročitate članke:

- Osnove rada sa programom Angiografija
- Kalibracija slike

### Podesite kalibraciju sa unapred definisane liste katetera

#### Pozivanje unapred podešene liste katetera - kliknite na bilo koje dugme

- U <u>alatnoj traci</u> ili meniju programa dugme "Angio kalibracija"
- Na kontrolnoj tabli angiofilma dugme 🖉 🗸
- U donjem desnom uglu slike aktivni sloj, stavka "Kalibracija"

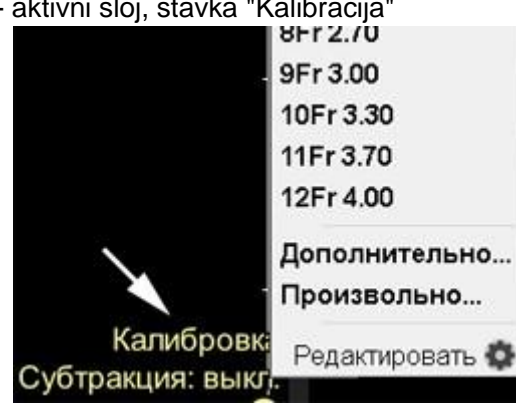

Kliknite na stavku "Više" za prikaz svih dostupnih katetera - kalibratora

#### Izbor i ugradnja kalibratora-katetera

- Odaberite najbolji prikaz katetera u angio-filmu
- Pauzirajte film
- Pozovite listu katetera kao što je gore opisano
- Na listi koja se pojavi kliknite na naziv katetera koji je korišten za studiju
- Kliknite na sliku katetera u okviru za zamrzavanje

#### Korekcija podudarnosti segmenata sa zidovima katetera

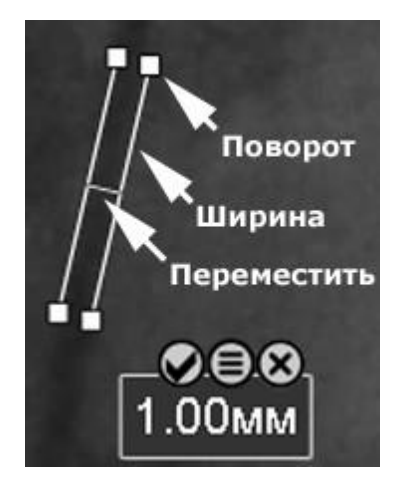

Držite pritisnutu lijevu tipku miša i pomjerite miša Kursor miša - uključen:

- središnja linija pomjeriti
- bočni presjek širina
- kraj bočnog segmenta okret

pustite lijevu tipku miša.

### Kontrola objekta kalibratora na ekranu

- Zadržite pokazivač miša preko kalibratora
- Klik na dugme primjenjuje kalibraciju i sakriva kalibrator
- Klik na dugme poništava kalibraciju i sakriva kalibrator
- Klik na dugme prikazuje listu katetera (kateter se može promeniti tokom procesa kalibracije)

# Aktivno preklapanje

<u>Aktivni</u> kalibracijski prekrivač u angiografiji razlikuje se samo u stavci "Napredno...", klikom na koju se prikazuje cijela lista katetera

# Uredite unaprijed postavljenu listu katetera

• Na listi objekata kalibracije kliknite na Uredi

| 30Fr 10.00      |
|-----------------|
| 32Fr 11.30      |
| Произвольно     |
| Редактировать 🕸 |

- Na listi koja se pojavi na dugmetu za uređivanje 📝 za uređivanje objekta kalibracije, ili 🗙 za uklanjanje
- Uredite parametre kalibracionog objekta i potvrdite tipkom OK

# Kreirajte svoj objekt kalibracije

- Na listi objekata kalibracije kliknite na Uredi
- Na listi kalibracionih objekata kliknite na dugme
- Unesite parametre vašeg kalibracionog objekta i kliknite na OK

# Besplatna kalibracija

Na listi objekata kalibracije kliknite na Proizvoljno

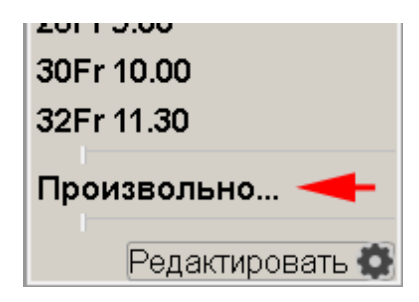

Unesite vrijednost u prozor koji se pojavi i napravite segment koji ograničava veličinu objekta na ekranu - pogledajte <u>Kalibracija slike</u>

Vidi također

- Glavne funkcije programa Angiografija
- CT program "Plovila"